## **REPOSITÓRIO INSTITUCIONAL** UNIVERSIDADE FEDERAL DO RIO GRANDE DO NORTE

|                                                                                                    | • • •                                                                                                    |                                                 |
|----------------------------------------------------------------------------------------------------|----------------------------------------------------------------------------------------------------|-------------------------------------------------|
| UFRN                                                                                                | Q 🌗 🌛 Ent                                                                                                    | rar 🔳                                           |
| Repositório Ir                                                                                      | ostitucional da Ll                                                                                                    | FRN                                             |
| O Repositório Instituci<br>comunidade universitá<br>Universidade Federal o<br>missão é armazenar, p | onal reúne a produção intel<br>íria (docentes, técnicos e al<br>do Rio Grande do Norte (UF<br>preservar e disponibilizar na | ectual da<br>unos) da<br>:RN). Sua<br>Internet, |
| textos completos de a<br>mais                                                                       | cesso livre. Para tanto, foi c                                                                                              | riada a Ver                                     |
| Pesquise no reposito                                                                                | ório                                                                                                    | Q Bus                                           |
|                                                                                                    | Designation                                                                                                    | ner by UFRN                                     |
| Comunidades                                                                                         | s do repositório                                                                                                    |                                                 |
| Fluxogra<br>Cuidado                                                                                 | ma Diagnóstico: Llinha o<br>o à Obesidade do Adulto                                                                         | de<br>o                                         |
|                                                                                                    |                                                                                                    |                                                 |

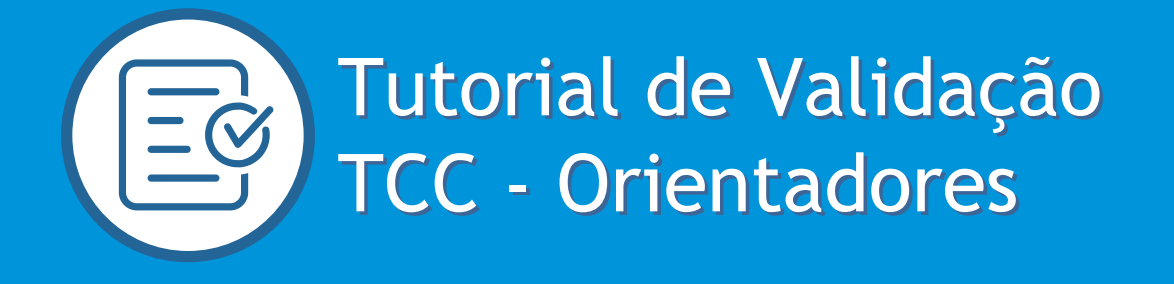

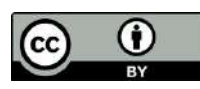

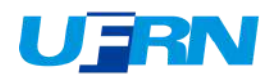

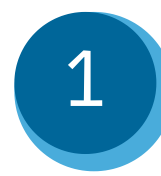

Acesse o Repositório Institucional <u>http://repositorio.ufrn.br</u>. Selecione a opção Entrar em / Meu espaço.

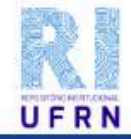

A Página Inicial Buscar 🔻 Tutoriais Documentos Sobre o RI

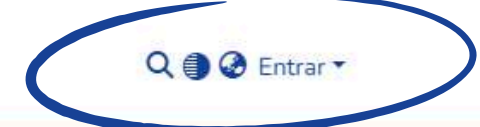

#### Repositório Institucional da UFRN

O Repositório Institucional reúne a produção intelectual da comunidade universitária (docentes, técnicos e alunos) da Universidade Federal do Rio Grande do Norte (UFRN). Sua missão é armazenar, preservar e disponibilizar na Internet, textos completos de acesso livre. Para tanto, foi criada a **Resolução nº** 059/2010-CONSEPE, de 13 de abril de 2010, que estabelece normas sobre a Política Institucional de Informação Técnico-Científica, na UFRN, no que se refere ao seu Repositório Institucional.

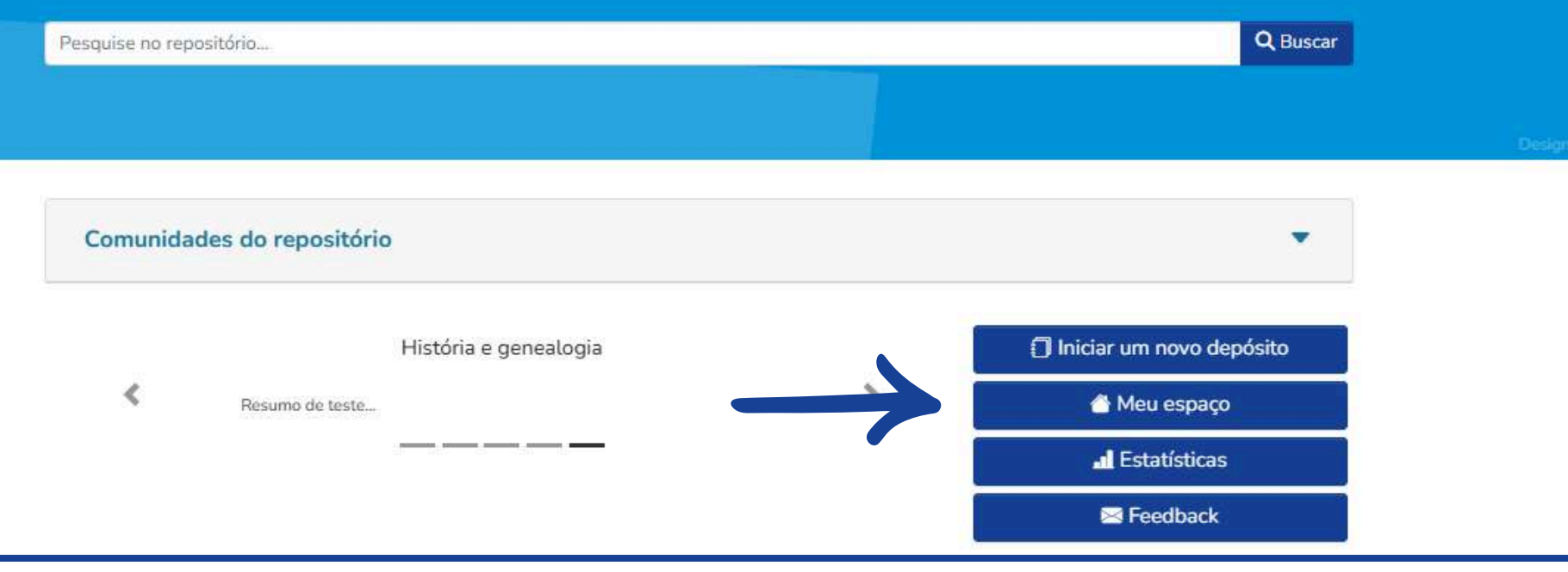

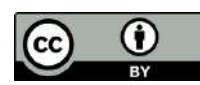

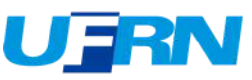

# 2 Faça login com suas credenciais da UFRN "credenciais do SIGAA".

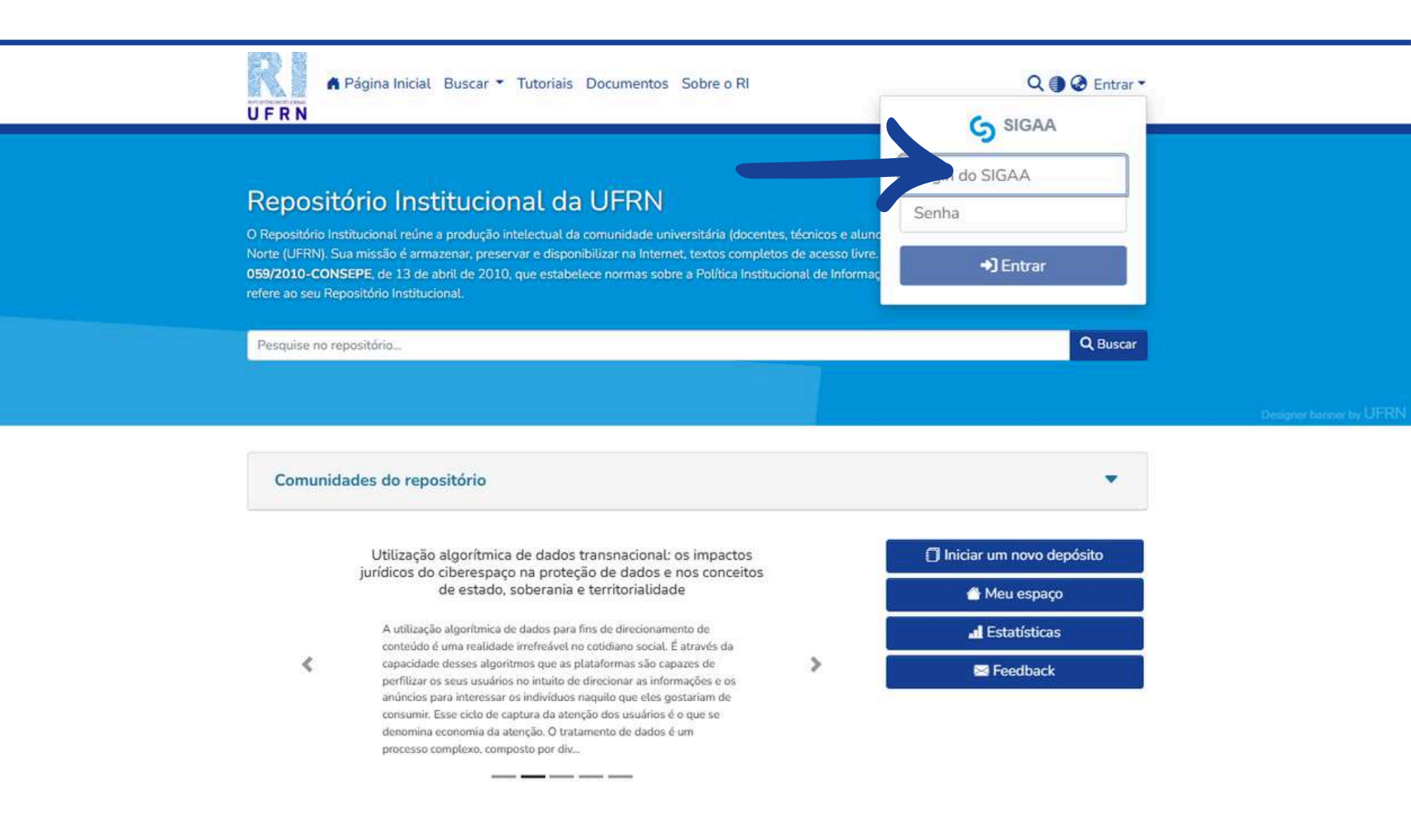

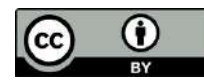

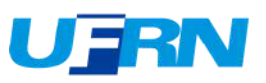

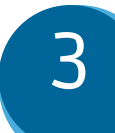

## Selecione a opção "Minhas submissões".

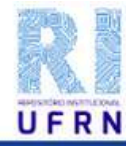

🛱 Página Inicial Buscar 🔻 Tutoriais Documentos Sobre o RI

### Repositório Institucional da UFRN

O Repositório Institucional reúne a produção intelectual da comunidade universitária (docentes, técnicos e alunc Norte (UFRN). Sua missão é armazenar, preservar e disponibilizar na Internet, textos completos de acesso livre. 059/2010-CONSEPE, de 13 de abril de 2010, que estabelece normas sobre a Política Institucional de Informaç refere ao seu Repositório Institucional.

Pesquise no repositório...

Comunidades do repositório

Gestão de uma entidade do terceiro setor durante a pandemia: um estudo de caso no município de Caicó/RN

O presente estudo foi realizado em uma instituição do terceiro setor da cidade de Caicó/RN, denominada Associação de Pais e Amigos dos Excepcionais – APAE, com o objetivo de analisar como ocorreu a gestão no período da pandemia e abordar as ações que foram realizadas para tentar minimizar os impactos na prestação dos serviços. Metodologicamente, a pesquisa foi descritiva, acompanhada

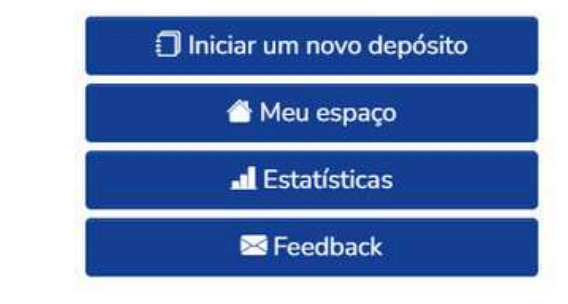

Perfil

Minhas submissões

€ Sair

Assinaturas

Q () Q ()

Q Buscar

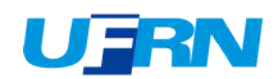

Para visualizar o fluxo de trabalho das submissões, selecione a opção "Tarefas de fluxo de trabalho" na barra lateral esquerda. (menu "mostrar")

| Página Inicial Bu                                          | scar 🔻 Tutoriais                   | Documentos Sobre o RI                                                                                                    | Q I I I I I I I I I I I I I I I I I I I |
|------------------------------------------------------------|------------------------------------|----------------------------------------------------------------------------------------------------|-----------------------------------------|
| Início • Minhas submissões                                 |                                    |                                                                                                    |                                         |
|                                                            | 🗘 Arraste e so                     | olte seus arquívos aqui, ou Navegar                                                                                                    | •                                       |
| i≡ □<br>Mostrar                                            | Todo o DSpace                      | Pesquise no repositório                                                                                                    | Q Buscar                                |
| Minhas Submissões  Minhas Submissões Itens capervisionados | Agora exibindo 1 -                 | 1 de 1<br>Disponibilizado                                                                                                    |                                         |
| Tarefas de fluxo de trabalho<br>Storio<br>Data +           | Nashuma<br>Miniatura<br>disponível | Recomendações de melhorias no estágio curricular obrigató<br>Biblioteconomia na Biblioteca Central Zila Mamede<br>(Universidade Federal do Rio Grande do Norte, 2023-08-14) Xavier, Sara<br>Sem Resumo | rio em<br>Suna                          |
| ່ວ Limpar filtros                                          |                                    | <ul> <li>✓ Mostrar mais</li> <li>③ Visualizar</li> </ul>                                                                                                    |                                         |
| Configurações<br>Ordenar por                               |                                    |                                                                                                    |                                         |
|                                                            |                                    |                                                                                                    |                                         |

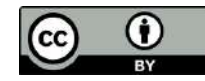

4

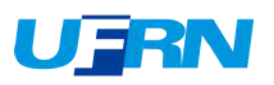

5

Ao entrar, em Tarefas de fluxo de trabalho, estarão listados todos os trabalhos depositados na coleção em que está cadastrado, Identifique e valide apenas o trabalho de **seu(s) orientando(s)**, clique em "Requerer" para assumir a tarefa.

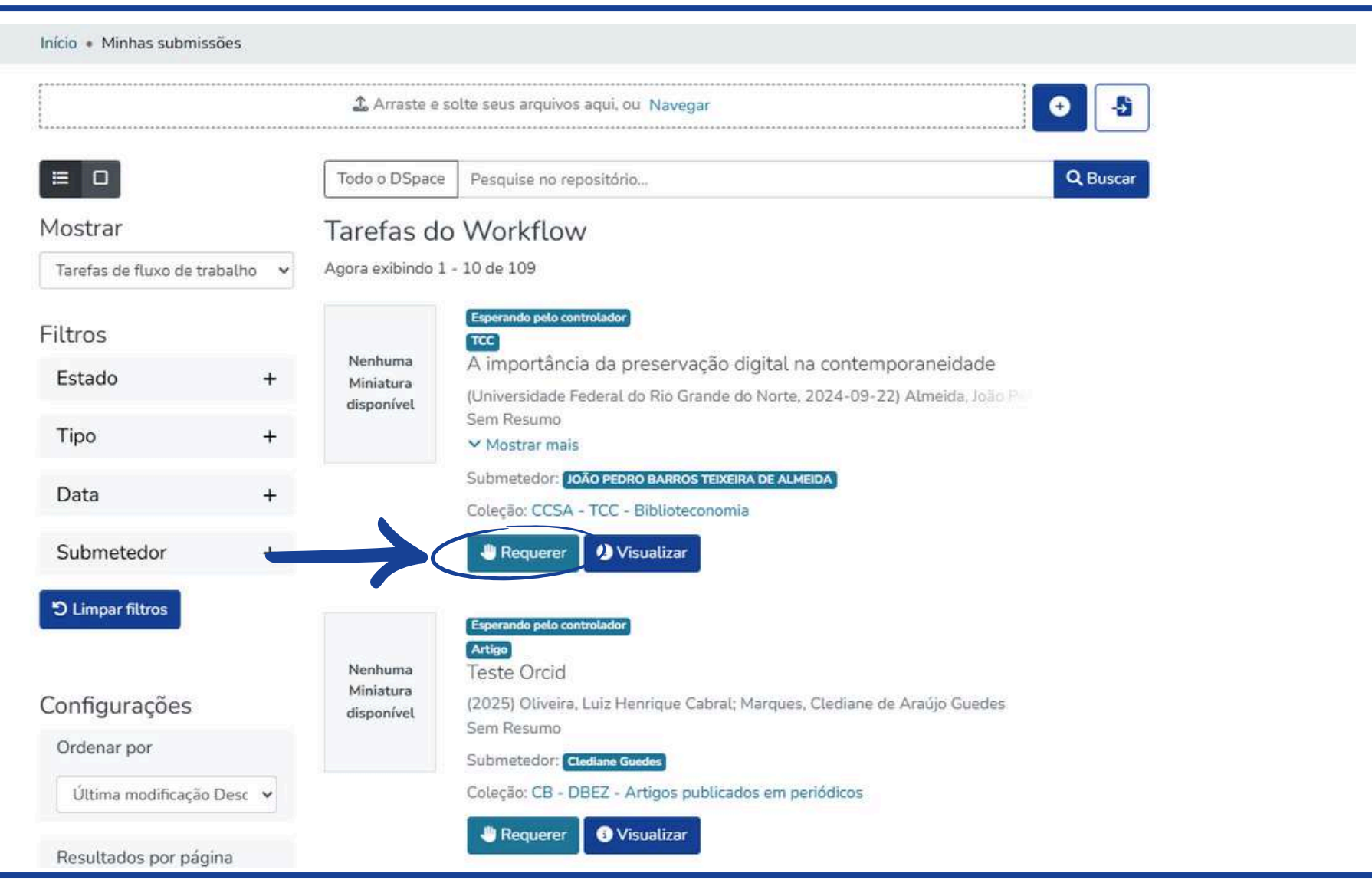

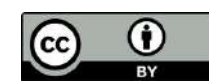

Após clicar em "Requerer", perceba que a indicação "Esperando validação (orientador)" apareceu no documento requerido. Após avaliar o trabalho, clique em "Aprovar" para seguir com o fluxo de depósito, ou "Devolver" para retornar o trabalho para o orientando(a).

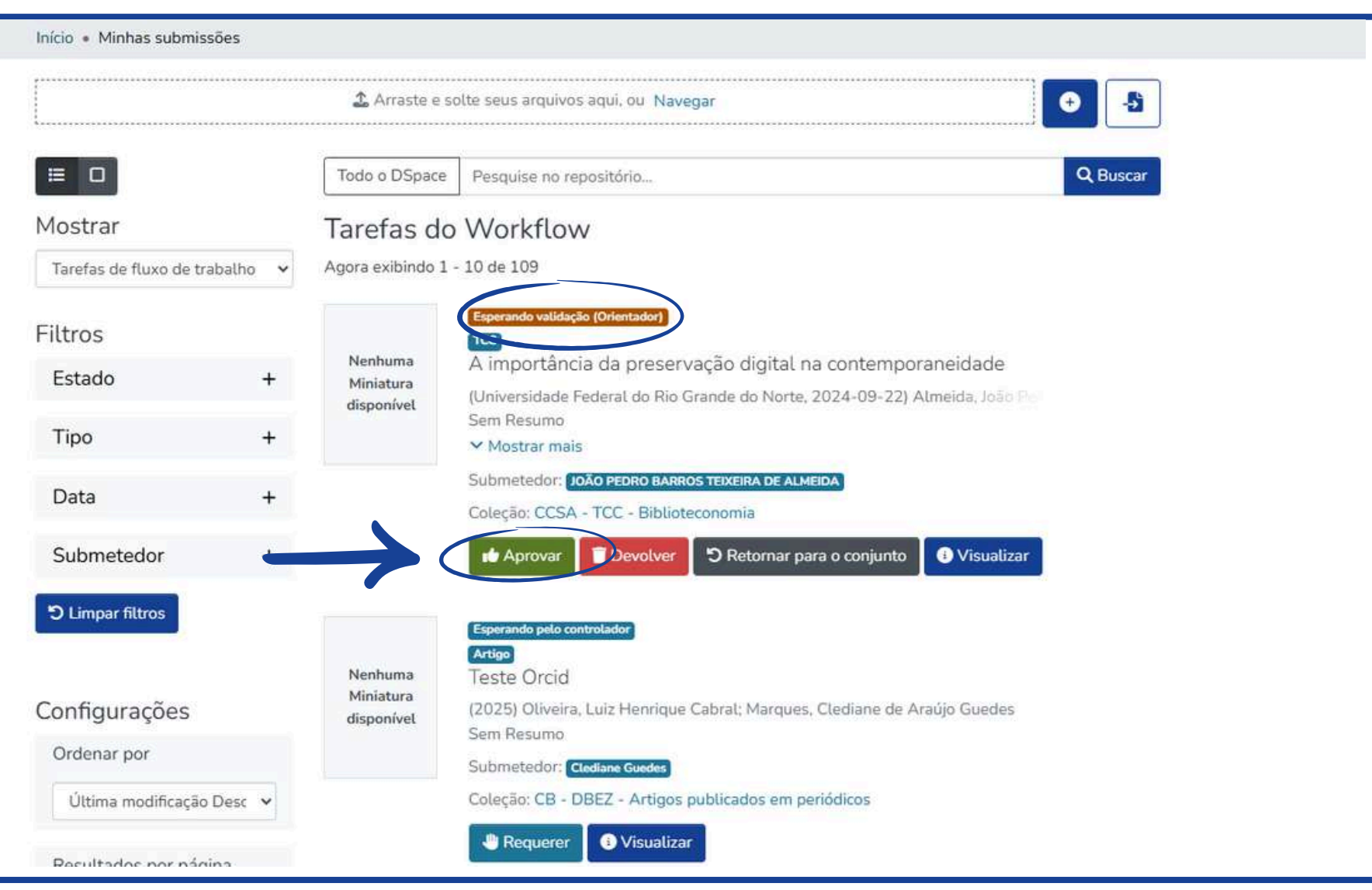

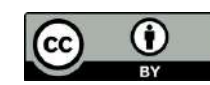

6

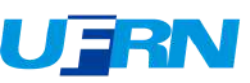

Caso seja necessário retornar o trabalho para o orientando, selecione a opção "Devolver", desta forma o trabalho retornará para as "Minhas submissões" do usuário.

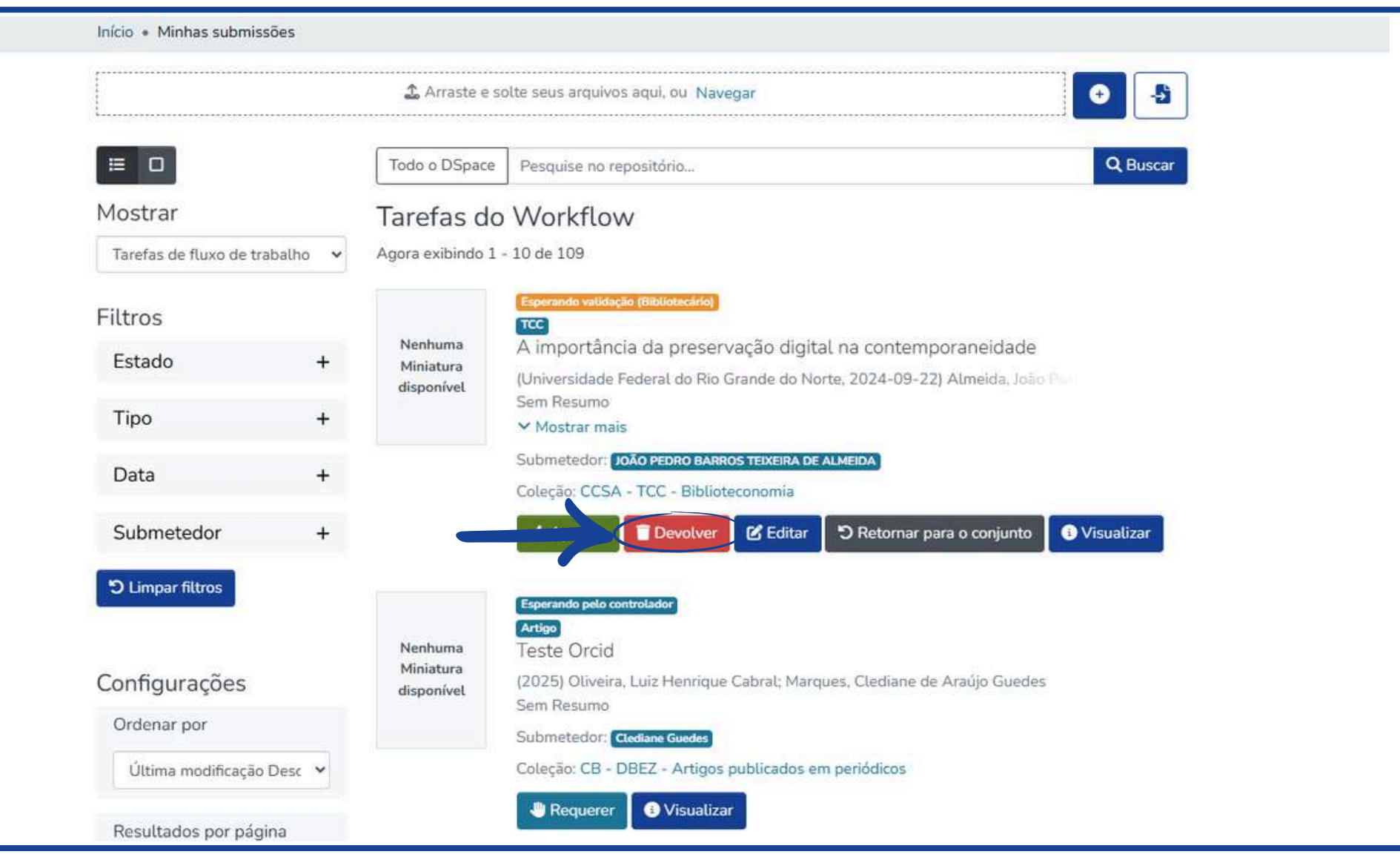

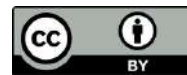

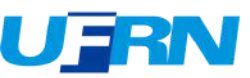

Ao selecionar a opção "Devolver", será necessário indicar o motivo da devolução do trabalho analisado selecionando a opção "Devolver item". Logo depois o trabalho retornará para as "Minhas submissões" do usuário.

| £                                         |                                            |                                                                                                    |                                     |                              |                |                 |                 |
|-------------------------------------------|--------------------------------------------|----------------------------------------------------------------------------------------------------|-------------------------------------|------------------------------|----------------|-----------------|-----------------|
| ≡ □                                       | Motivo                                     |                                                                                                    |                                     |                              | ×              |                 | <b>Q</b> Buscar |
| Mostrar<br>Tarefas de fluxo de trabalho 🗸 | Por favor in<br>caixa abaixo<br>problema e | forme o motivo pe<br>o, indicando se o s<br>reenviar.                                                                                                    | la rejeição da su<br>ubmetedor pode | ubmissão na<br>e corrigir um |                |                 |                 |
| Filtros                                   | Descreva o mo                              | otivo da rejeição                                                                                                    |                                     |                              |                |                 |                 |
| Estado +                                  |                                            |                                                                                                    |                                     |                              | 25-07-15)      | Almeida, João P |                 |
| Tipo +                                    |                                            |                                                                                                    |                                     |                              | <u>"</u>       |                 |                 |
| Data +                                    |                                            | Devolv                                                                                                    | ver item                            |                              |                |                 |                 |
| Submetedor +                              |                                            | 🔹 Aprovar                                                                                                    | Devolver                            | ່ ວີ Retornar p              | ara o conjunto | () Visualizar   |                 |
| ່ ວ Limpar filtros                        |                                            | Esperando pelo co                                                                                                    | ntrolador                           |                              |                |                 |                 |
| Configurações                             | Nenhuma<br>Miniatura                       | A prescrição virtual nos Juizados Especiais Criminais: er<br>controvérsias e benefícios                                                                          |                                     |                              | ais: entre     |                 |                 |
| Ordenar por                               | disputitvet                                | (Universidade Federal do Río Grande do Norte, 2025-05-07) Parente. Vitória o<br>This paper examines criminal statute of limitations and its application within 1 |                                     |                              |                |                 |                 |

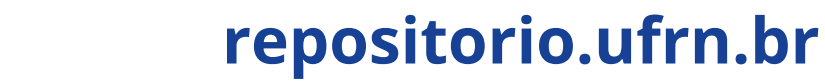

8

(cc

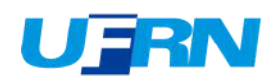